## เรื่อง ขั้นตอนในการ Insert Picture in Excel และ Insert Hyperlink (เขียนโดย นาย ผจญ โสภณานุรักษ์)

เปิด Excel ไฟล์ ที่ต้องการใช้งาน แสดงดังรูปที่ 1

| G                             | ¶ ∽ ♀ マ → Pajon_67_Test.xl:                                                                                                    | ax - Excel |                                                                   |                                                      | O Search                                                  |                        |                                       |                          |            |            |                              | Sig                                                                                                    | n în 🔤                                                                                     |                                                                                                    | ×                                             |
|-------------------------------|----------------------------------------------------------------------------------------------------|------------|-------------------------------------------------------------------|------------------------------------------------------|-----------------------------------------------------------|------------------------|---------------------------------------|--------------------------|------------|------------|------------------------------|----------------------------------------------------------------------------------------------------|--------------------------------------------------------------------------------------------|----------------------------------------------------------------------------------------------------|-----------------------------------------------|
| File                          | File     Home     Insert     Page Layout     Formulas     Data     Review     View     Help     Acrobat                                                                                                    |            |                                                                   |                                                      |                                                           |                        |                                       |                          |            |            |                              |                                                                                                    |                                                                                            |                                                                                                    |                                               |
| Pas                           | $\begin{array}{c c c c c c c c c c c c c c c c c c c $                                                                                                    |            | ≫~ e                                                              | 방 Wrap Text<br>쿱 Merge & Center<br>nt                | General<br>~ C ~ %                                        | •<br>• 50 00<br>oer 50 | Conditional Form<br>Formatting ~ Tabl | at as Cell<br>e ~ Styles | Insert Del | ete Format | ∑ Auto<br>↓ Fill ~<br>♦ Clea | Soum * AZZ<br>Sort & Find &<br>r* Filter * Select *<br>Editing                                                                                                    | Create PD<br>and Share I<br>Ad                                                             | F Create PDF an<br>ink Share via Outlo<br>lobe Acrobat                                                                    | d<br>ok                                       |
| M2                            | M21 • 1 × 1 fx 2.4 PDF Test                                                                                                    |            |                                                                   |                                                      |                                                           |                        |                                       |                          |            |            |                              |                                                                                                    |                                                                                            |                                                                                                    |                                               |
|                               |                                                                                                    |            |                                                                   |                                                      |                                                           |                        | )                                     |                          | <u> </u>   |            |                              |                                                                                                    |                                                                                            |                                                                                                    |                                               |
| 1                             | A                                                                                                    | В          | С                                                                 | D                                                    | E                                                         | F                      | G                                     | н                        | I J        | К          | L                            |                                                                                                    | M                                                                                          |                                                                                                    |                                               |
| 16 <sup>2</sup>               | 2.1 พัฒนาคุณภาพ: เป็นอนุกรรมการการจัดการความเสียงด้านอัคดีภัย,<br>ทำงานสนับสนุนด้าน IT ของโครงการ AUN-QA เช่น Upload ไฟล์การ<br>เดรียมรับเยี่ยมสำรวจ MU AUNQA, สนับสนุนโครงการ ESPReL,<br>Jpload ไฟล์อบรมต่างๆ ขึ้นระบบ PeLS เช่น ระบบจองเพื่อขอใช้<br>Software License ผ่านระบบ Online และอื่นๆ                                                                             | 3          | 50<br>ปริมาณงานที่<br>ได้ดำเนินการ<br>ไป <u>&gt;</u> 95%<br>(50%) | 50<br>งานที่ต้องแก้ไข<br><u>&lt;</u> 5% (50%)        |                                                           |                        | 2                                     | 24.15                    |            |            |                              | ¢                                                                                                    |                                                                                            |                                                                                                    |                                               |
| 17<br>18<br>19<br>20          | 2.2 พัฒนาตน: ร่วมฟัง และ/หรืออบรมที่ภาควิชาฯ หรือคณะฯ จัดให้<br>ช่น เข้าฟัง NCD ไม่น้อยกว่า 5 ครั้ง ต่อ 6 เดือน, อบรมกลุ่มหลักสูตร<br>FC04 ทักษะด้านการทำงานร่วมกับผู้อื่น (Soft skills), และ/หรือ<br>แลกเปลี่ยนความรู้ด้าน IT กับหน่วยงานอื่น ๆ ของคณะฯ เพื่อนำความรู้<br>ที่ได้มาพัฒนางานภายในภาควิชาฯ                                                                     | 6          |                                                                   | 9                                                    | 100<br>ระยะเวลาที่เข้า<br>ร่วมกิจกรรม/อบรม<br>≥80% (100%) | 400                    |                                       | 48.3                     |            |            |                              | 2.2 ອນรม 1: ອນรม ເรื่อง "F<br>ເສรີນສร้างทักษะการทำงานร่<br>_9 สิงหาคม 2566 ผ่านระบบ<br>2.2 ອນรม 2: การเข้าร่วมฟัง<br>วันที่ 1 มิถนายน 2566 ถึง วั<br>ฐ่านวน 10 ครั้ง ต่อ 6 เดือน 1<br>2.3 อบรม 3: Mu LabPass<br>2.4 PDF Test | C04 ประจำปี<br>วมกัน (Colla<br>SELECx (คล์<br>นำเสนองานวิ<br>แท้ 30 พฤศจิ<br>(คลิกเพื่อดเอ | 2566 เรื่อง หลักสะ<br>boration Skills)" วั<br>เกเพื่อดเอกสารอ้าง<br>ลัย กล่ม NCD ระหว่<br>กายน 2566 รวมแล<br>กสารอ้างอิง) | <u>เร</u><br>แที่<br>อิง)<br>าง<br>ั <u>ว</u> |
| 21                            | <ol> <li>การคิจการแพระสาสตร์/การแพระ อกแรงพาจริงแรวจังแรงที่ไม่นั้ง</li> </ol>                                                                                                    | c          | 50                                                                | 50                                                   | 00                                                        | 8                      |                                       | 40.25                    |            | s          |                              | 2                                                                                                    |                                                                                            |                                                                                                    |                                               |
| 22 3<br>1<br>3<br>6<br>1<br>6 | 5. ภาการตามอุรเษท เฉพารกลุขุทธ พณะวิมทารที่ยา สอ้. เป็นผู้<br>ประสานงาน PDPA ระหว่างภาควิชาสรีรวิทยา กับ สูนย์นวัตกรรมข้อมูลศี<br>รัรรช (SiData+) เช่น จัดทำ, รวบรวม, Upload, แก้ไข RoPA ตาม<br>จำแนะนำจาก SiData+, ติดตามความก้าวหน้าในการดำเนินการต่าง ๆ<br>ก็ยวกับ PDPA ของภาควิชาฯ, มีการประเมินความพร้อมของ<br>าระบวนการ PDPA, อบรม PDPA เพิ่มเติมและนำมาประยุกต์ใช้งาน |            | ปริมาณงานที่<br>ได้ดำเนินการ<br>ไป <u>&gt;</u> 95%<br>(50%)       | งานที่ต้องแก้ไข<br><u>&lt;</u> 5% <mark>(50%)</mark> |                                                           |                        |                                       | 10.23                    |            |            |                              |                                                                                                    |                                                                                            |                                                                                                    |                                               |
| 23<br>24<br>5<br>6            | <ol> <li>ภารกิจส่วนรวม: CSR, ทำนุบำรุงศิลปวัฒนธรรม, ติดต่อประสานงาน<br/>ภายใน-ภายนอกคณะฯ ด้านเทคโนโลยีสารสนเทศ, แข่งกีฬาสีของ<br/>คณะฯ, งานแสดงความยินดีบัณฑิต, เดรียมงานด้าน IT เพื่อสนับสนุน<br/>งานด้านอื่น ๆ ตามที่ได้รับมอบหมายจากภาควิชาฯ</li> </ol>                                                                                                    | 1          | 50<br>ปริมาณงานที่<br>ได้ดำเนินการ<br>ไป ≥ 95%<br>(50%)           | 50<br>งานที่ต้องแก้ไข<br><u>≤</u> 5% (50%)           |                                                           |                        |                                       | 8.05                     |            |            |                              |                                                                                                    |                                                                                            |                                                                                                    |                                               |
| 3                             | 🕨 งานที่ปฏิบัติได้ มิย66-พย66 PA ธด66-พด67 แบบกำหนดเป้าหมาย ธด66-พด67 เกณฑ์ประเมิน Criteria Collaboration NCD 🕂 : 🕢                                                                                                    |            |                                                                   |                                                      |                                                           |                        |                                       |                          |            |            |                              |                                                                                                    |                                                                                            |                                                                                                    |                                               |
| Read                          | Ready 🔠 🗐 💾 – — 🖡 + 90%                                                                                                    |            |                                                                   |                                                      |                                                           |                        |                                       |                          |            |            |                              |                                                                                                    | 巴                                                                                          |                                                                                                    |                                               |

2. สร้าง Sheet ใหม่ แล้วตั้งชื่อ คือ MU LabPass แล้วทำการ Insert Picture (26-3-2024 MU LabPass of Pajon.jpg) แสดงดังรูปที่ 2 - 4

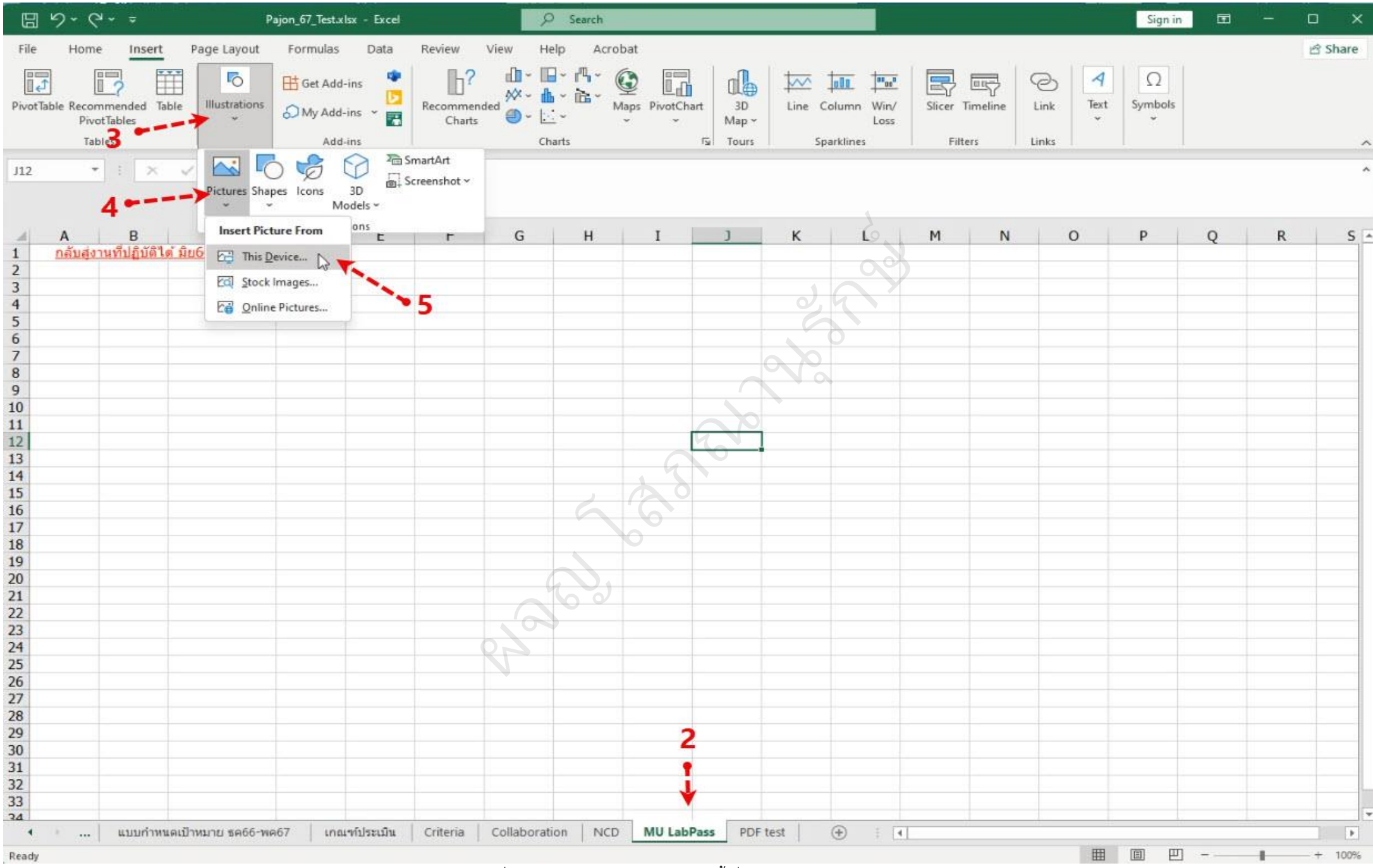

รูปที่ 2 แสดง Insert Picture ภายหลังตั้งชื่อ Sheet = MU LabPass

3. ฟหกดฟหกดฟหก

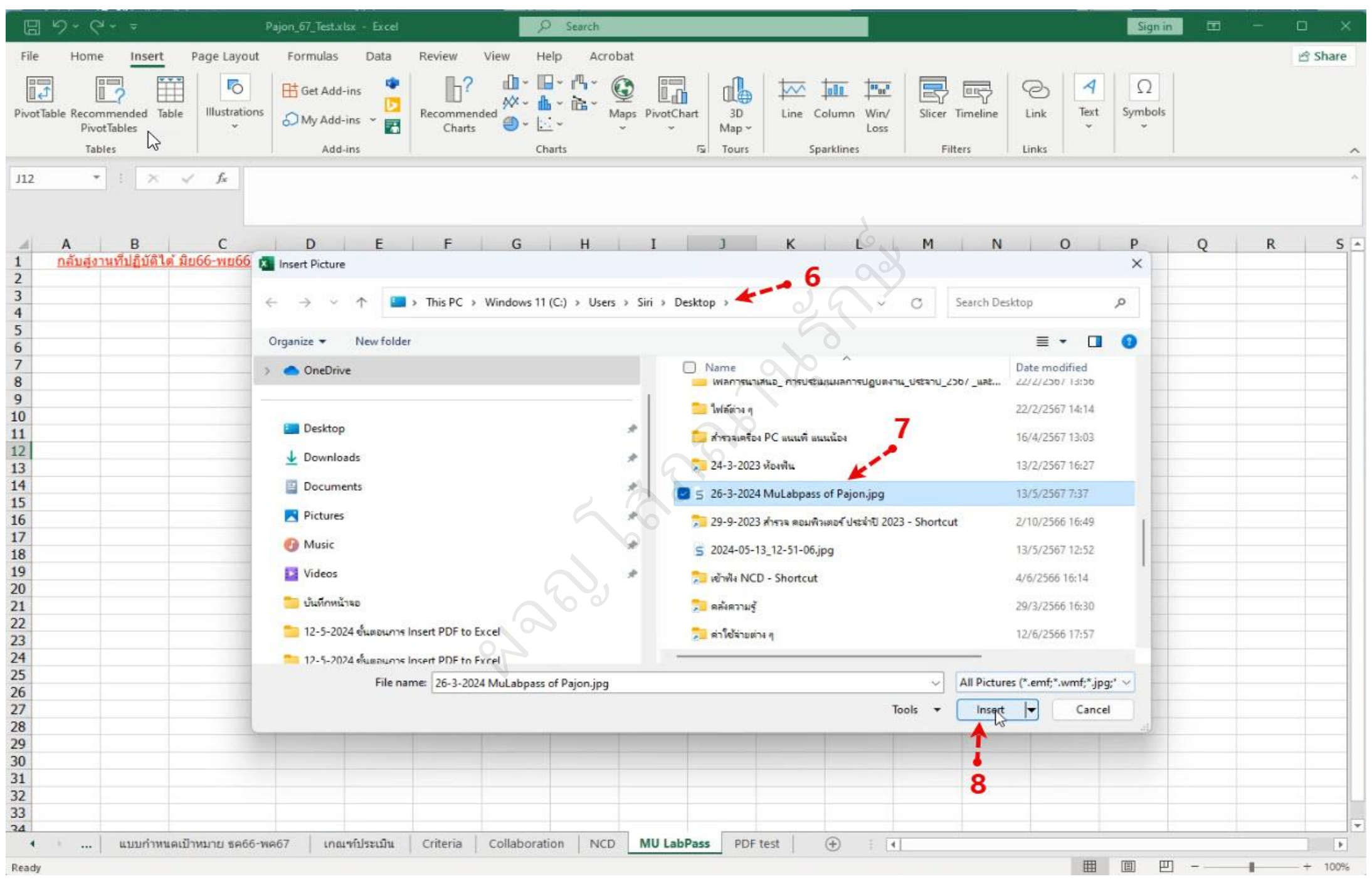

รูปที่ 3 แสดง Insert Picture โดยการเลือกตำแหน่ง และ ชื่อของไฟล์ Picture ที่ต้องการ และกด Insert

## 4. ผลของการ Insert Picture แสดงดังรูปที่ 4

| B 9 · C · ▪                            | Pajon_67_Test.xlsx - Excel                                         | P Search                                                                    |                                                                                                    |               | Sign                                                                           | in E | 1 —      | ٥       | ×   |
|----------------------------------------|--------------------------------------------------------------------|-----------------------------------------------------------------------------|----------------------------------------------------------------------------------------------------|---------------|--------------------------------------------------------------------------------|------|----------|---------|-----|
| File Home Insert Page                  | e Layout Formulas Data Review                                      | View Help Acrobat Picture For                                               | mat                                                                                                    |               |                                                                                |      |          | 음 Shar  | re  |
| Remove<br>Background                   | Fffects ~ 阪 Change Picture ~ The Reset Picture ~ 전 Reset Picture ~ |                                                                             | Picture Border     Order     Or | Alt<br>Text   | Bring Forward - PAlign -<br>Send Backward - Di Group<br>Selection Pane Arotate |      | 15.27 cr | n 0     |     |
| Adjust                                 |                                                                    | Picture Styles                                                              |                                                                                                    | Accessibility | Arrange                                                                        |      | Size     | 121     | ^   |
| Picture 7 * E × ✓                      | Jx                                                                 |                                                                             | 6                                                                                                    |               |                                                                                |      |          |         | Î   |
| A B                                    | C D E F                                                            | G H I J                                                                     | KD                                                                                                    | M N           | O P                                                                            | Q    | R        | 1       | 5 - |
| 1 กลับสูงานที่ปฏิบัติได้ มีย66-<br>2 - | -₩866                                                              |                                                                             |                                                                                                    |               |                                                                                |      |          |         |     |
| 4 5                                    |                                                                    |                                                                             |                                                                                                    |               |                                                                                |      |          |         |     |
| 0<br>7<br>8                            |                                                                    |                                                                             |                                                                                                    |               |                                                                                |      |          |         |     |
| 9 10                                   | Pajon Sopanan                                                      | urak                                                                        |                                                                                                    | 100 m K       |                                                                                |      |          |         | -   |
| 11                                     |                                                                    |                                                                             |                                                                                                    | . 9           |                                                                                |      |          |         | -   |
| 12<br>13                               |                                                                    |                                                                             |                                                                                                    |               |                                                                                |      |          |         |     |
| 14                                     | Achievement Profile                                                | 66                                                                          |                                                                                                    |               |                                                                                |      | -        |         |     |
| 16 successful                          | lly completed, received a passing grade                            | e, and was awarded this MUx Honor                                           | Code                                                                                                    | ¢             |                                                                                |      | _        |         |     |
| 1/ 0                                   | Certificate of Comp                                                | letion in                                                                   | •<br>•                                                                                                    |               |                                                                                |      |          |         | -   |
| 19                                     | MULADO                                                             |                                                                             | A                                                                                                    |               |                                                                                |      |          |         |     |
| 20                                     | MO Labra                                                           | 133                                                                         |                                                                                                    |               |                                                                                |      |          |         | -   |
| 22                                     | 1                                                                  | V Al ere                                                                    |                                                                                                    |               |                                                                                |      |          |         |     |
| 23                                     | det-                                                               | A. Cludent                                                                  | •                                                                                                    |               |                                                                                |      |          |         |     |
| 25 Dr.Nut                              | ttaphon Onparn                                                     | Assoc.Prof.Dr.Kitikorn Charmondus<br>Vice President for Environment and Sus | sit<br>Itainable                                                                                                    |               |                                                                                |      |          |         |     |
| 26                                     | ation and Quality Development                                      | Development                                                                 |                                                                                                    |               |                                                                                |      |          |         | _   |
| 27                                     |                                                                    |                                                                             |                                                                                                    |               |                                                                                |      |          |         | -   |
| 29 http://mux.mahidol.ao.th/edxphp/    | /getcer/e840b66953ea1aef00a63e4be71e9ca7aae82197                   |                                                                             | 26 NWIMN 2567                                                                                                    |               |                                                                                |      |          |         |     |
| 30                                     |                                                                    |                                                                             |                                                                                                    |               |                                                                                |      | _        | _       | -   |
| 32                                     | 6/6314                                                             |                                                                             | 12 34                                                                                                    |               |                                                                                |      |          |         | -   |
| 33 0                                   | 0                                                                  |                                                                             | 0                                                                                                    |               |                                                                                |      |          |         |     |
| 34 แบบกำหนอเป้าหนา                     | าย ธตรีร-พตรี7 เกณฑ์ประเบิน Criteria                               | Collaboration NCD MU LabPass                                                | PDE test                                                                                                    | 4             |                                                                                |      |          |         |     |
| Ready                                  | in and international ciliteria                                     | Conductation NCD mo Labrass                                                 | Torrical U                                                                                                    | 1             | E I                                                                            | 四    |          | - + 100 | 0%  |
|                                        |                                                                    |                                                                             |                                                                                                    |               |                                                                                |      | 0.000    | 100     |     |

รูปที่ 4 แสดงผลของการ Insert Picture

5. เริ่มการ Insert Hyperlink โดยกลับไปที่ Sheet ชื่อ "<mark>งานที่ปฏิบัติได้ มิย66-พย66</mark>" และ <mark>"คลิกขวา"</mark> ที่หัวข้อ <mark>2.3 อบรม: MU LabPass</mark> แล้วคลิกที่ Link แสดงดังรูปที่ 5 - 7

| 団 ダ· ペー =                                                                                                    | Pajon_67_Test.xlsx - Excel                                                                        |                                                                        | O Search                                                  |                                       |                            |                               |                                                                                                    | Sign in 🗉 — 🗆 🗙                                                                                                    |
|----------------------------------------------------------------------------------------------------|---------------------------------------------------------------------------------------------------|------------------------------------------------------------------------|-----------------------------------------------------------|---------------------------------------|----------------------------|-------------------------------|----------------------------------------------------------------------------------------------------|----------------------------------------------------------------------------------------------------|
| File Home Insert Page Layout Fo                                                                                                    | rmulas Data Review                                                                                | View Help Acrob                                                        | bat                                                       |                                       |                            |                               |                                                                                                    | 🖻 Share                                                                                                    |
| Clipboard Ci Cipboard Cipboard Cipboar | $A^{*} A^{*} = = = $                                                                              | Alignment                                                              | General<br>~ % 9<br>Fa Number                             | Conditional Form<br>Formatting ~ Tabl | at as Cell<br>e × Styles × | Insert Delete Format<br>Cells | ∑ AutoSum ~ A<br>→ Fill ~ Z ∽ ∽<br>♦ Clear ~ Filter ~ Selec<br>Editing                                                                                                 | &     Create PDF     Create PDF and and Share link Share via Outlook       X     Cut       Copy     Copy                 |
| A .                                                                                                    | В                                                                                                 | C D                                                                    | E                                                         | F G                                   | H                          | JK                            | L                                                                                                    |                                                                                                    |
| 13                                                                                                    |                                                                                                   |                                                                        | ระยะเวลาที่เข้า<br>ร่วมกิจกรรม/อบรม<br>≥80% (100%)        |                                       | 0                          | 3                             |                                                                                                    | Paste Special                                                                                                    |
| 13<br>1.4.3 บริหาร-สนับสนุนหลัก: พัฒนาระบบประเมินผลกา<br>80% & 360 องศา, แนะนำ-แก้ปัญหาการใช้ e-Doc, Si<br>VPN of Siriraj-Mahidol, เป็นกรรมการเปิดชองจัดชื่อแ<br>ช่วยเขียน TOR เครื่องมือวิจัยที่มี computer-software<br>TOR-PC ของ นศ.บัณฑิตา, เป็นกรรมการตรวจรับครุภัย<br>Computer                                                                                                    | ารปฏิบัติงาน 20<br>⊢∨WORK ผ่าน<br>ครื่องมือวิจัย, ปริมา<br>และ เบียน ได้ต่า<br>นฑ์ และ ไป ≥<br>(5 | 50 50<br>ณงวนที่ งานที่ต้องแก้ไข<br>เน็นการ ≤5% (50%)<br>- 95%<br>0%)  |                                                           |                                       | 161                        |                               |                                                                                                    | Smart Lookup     Insert     Delete     Clear Contents                                                                    |
| 13<br>2.1 พัฒนาคุณภาพ: เป็นอนุกรรมการการจัดการความเล่<br>ทำงานสนับสนุนด้าน IT ของโครงการ AUN-QA เช่น U<br>เตรียมรับเยี่ยมสำรวจ MU AUNQA, สนับสนุนโครงการ<br>Upload ไฟล์อบรมต่างๆ ขึ้นระบบ PeLS เช่น ระบบจองเ<br>Software License ผ่านระบบ Online และอื่นๆ                                                                                                    | รี่ยงด้านอัดดีภัย, 3<br>pload ไฟล์การ ปริมา<br>ESPRet, ได้ดำ<br>เพื่อขอใช้ ไป <u>2</u><br>(5      | 50 50<br>เณงานที่ งานที่ต้องแก้ใบ<br>เนินการ ≤5% (50%)<br>2.95%<br>0%) | . 9                                                       | 600                                   | 24.15                      |                               |                                                                                                    | Translate    Quick Analysis    Filter    Sgrt                                                                            |
| 17                                                                                                    |                                                                                                   |                                                                        | 2                                                         | 0                                     |                            |                               |                                                                                                    | 🗄 Get Data from Table/Range                                                                                              |
| <ul> <li>2.2 พัฒนาดน: ร่วมพัง และ/หรืออบรมท์ภาควิชาฯ หรือ<br/>เช่น เข้าพัง NCD "ไม่น้อยกว่า 5 ครั้ง ต่อ 6 เดือน, อบรม<br/>FC04 ทักษะด้านการทำงานร่วมกับผู้อื่น (Soft skills),<br/>แลกเปลี่ยนความรู้ด้าน IT กับหน่วยงานอื่น ๆ ของคณะ-<br/>ทั่ได้มาพัฒนางานภายในภาควิชาฯ</li> <li>19</li> <li>20</li> </ul>                                                                                                    | คณะฯ จัดให้ 6<br>เกลุ่มหลักสูตร<br>และ∕หรือ<br>1 เพื่อนำความรู้                                   | 60                                                                     | 100<br>ระยะเวลาที่เข้า<br>ร่วมกิจกรรม/อบรม<br>≥80% (100%) |                                       | 48.3                       | 10 .                          | 2.2 อบรม 1: อบรม<br>เสริมสร้างทักษะการ<br>9 สิงทาคม 2566 ฝ<br>2.2 อบรม 2: การเข้<br>วันที่ 1 มิถนายน 25(<br>ส่านวน 10 ครั้ง ต่อ 6<br>2.3 อบรม 3: Mu La<br>2.4 PDF Test | ↓ Insert Comment<br>E Format Cells<br>Pick From Drop-down List<br>Define Name<br>↓ Link<br>(ahoma ↓ 11 ↓ A* A* @ ↓ % 9 € |
| <ol> <li>21</li> <li>22 3. ภารกิจตามยุทธศาสตร์/กลยุทธ คณะ-มหาวิทยาลัย:<br/>ประสานงาน PDPA ระหว่างภาควิชาสรีรวิทยา กับ ศูนย์น</li> </ol>                                                                                                    | เป็นผู้ 5<br>เว็ตกรรมข้อมูลศี ปริมา                                                               | 50 50<br>ณงานที่ งานที่ต้องแก้ไข                                       |                                                           |                                       | 40.25                      |                               |                                                                                                    |                                                                                                    |
| ริราช (SiData+) เช่น จัดทำ, รวบรวม, Upload, แก้ไข  <br>คำแนะนำจาก SiData+, ดีดดามความก้าวหน้าในการดำ<br>เกี่ยวกับ PDPA ของภาควิชาฯ, มีการประเมินความพร้อม<br>กระบวนการ PDPA, อบรม PDPA เพิ่มเติมและนำมาประ                                                                                                    | RoPA ตาม ได้ดำ<br>แน็นการค่าง ๆ ไป ≥<br>เของ (5<br>ยุกต์ใช้งาน                                    | เนินการ <u>&lt;</u> 5% (50%)<br>295%<br>0%)                            |                                                           |                                       |                            |                               |                                                                                                    | 11                                                                                                    |
| งานที่ปฏิบัติได้ มิย66-พย66 PA                                                                                                    | เธค66-พค67 แบบกำหนดเป้าเ                                                                          | เมาย ธค66-พค67 เกเ                                                     | ณฑ์ประเม็น Criteria                                       | Collaboration NCD                     | 🕂 :                        | •                             | units and the second second second second second second second second second second second second second second                                                        | •                                                                                                    |

6. เลือก Insert Hyperlink แบบ <mark>Place in This Document</mark> และ เลือก Sheet ที่ต้องการให้ และคลิก OK แสดงดังรูปที่ 6

| 田 9- 2- =                                                                                                    | Pajon_67_Test,x1s                                                                                                    | x - Excel |                                                                   |                                            | O Search                                              |                                                    |                                                                                                    |                                                         |                                               |             | Sig                                        | nin 🖽                                                                                            | - D.                                                                                                    | ×      |
|----------------------------------------------------------------------------------------------------|----------------------------------------------------------------------------------------------------|-----------|-------------------------------------------------------------------|--------------------------------------------|-------------------------------------------------------|----------------------------------------------------|----------------------------------------------------------------------------------------------------|---------------------------------------------------------|-----------------------------------------------|-------------|--------------------------------------------|--------------------------------------------------------------------------------------------------|----------------------------------------------------------------------------------------------------|--------|
| File Home Insert                                                                                                    | Page Layout Formulas Data                                                                                                    | Review    | View                                                              | Help Acrob                                 | pat                                                   |                                                    |                                                                                                    |                                                         |                                               |             |                                            |                                                                                                  | 년 St                                                                                                    | hare   |
| Clipboard Fa                                                                                                    | homa - 11 - A^ A<br>I U - II - A A -<br>Font Fa<br>2.3 алля 3: Mu LabPass                                                                                                    | H H H     | ●・  と の の の の の の の の の の の の の の の の の の                         | 8 Wrap Text<br>에 Merge & Center<br>t       | General<br>- Wei - %<br>Fa Nur                        | 9 150 40<br>mber                                   | Conditional Forr<br>Formatting - Tal                                                                      | natas Cell<br>ole * Styles *<br>s                       | Insert Delete Format<br>Cells                 | ∑ AutoSum ~ | ZV O<br>Sort & Find &<br>Filter ~ Select ~ | Create PDF<br>and Share lin<br>Add                                                               | Create PDF and<br>k Share via Outlook                                                                                                    | -      |
| 4                                                                                                    | A                                                                                                    | в         | с                                                                 | D                                          | E.                                                    | F                                                  | G                                                                                                    | HIG                                                     | , <b>, , , , , , , , , , , , , , , , , , </b> | L           |                                            | М                                                                                                |                                                                                                    |        |
| 12                                                                                                    |                                                                                                    |           |                                                                   |                                            | ระยะเวลาที่เข้า<br>ร่วมกิจกรรม/อบระ<br>≥80% (100%)    | 11                                                 |                                                                                                    | 0                                                       |                                               |             |                                            |                                                                                                  |                                                                                                    |        |
| 13<br>1.4.3 บริหาร-สนับสนุนหลัก: พัศ<br>80% & 360 องศา, แนะนำ-แก้บ่<br>VPN of Siriraj-Mahidol, เป็นกระ<br>ช่วยเขียน TOR เครื่องมือวิจัยที่ม่<br>TOR-PC ของ นศ.บัณฑิตฯ, เป็น<br>Computer<br>15                     | ฒนาระบบประเมินผลการปฏิบัติงาน<br>ปัญหาการใช้ e-Doc, SI-vWORK ผ่าน<br>รรมการเปิดซองจัดซื้อเครื่องมือวิจัย,<br>มี computer-software และ เขียน<br>นกรรมการตรวจรับครุภัณฑ์ และ                                 | 20        | 50<br>ปริมาณงานที่<br>ได้ดำเนินการ<br>ใป ≥ 95%<br>(50%)           | 50<br>งานที่ต้องแก้ไบ<br>≤ 5% (50%)        |                                                       | Insert Hyperlin                                    | k Tasta dipla                                                                                             | 161                                                     |                                               |             | ? X                                        |                                                                                                  |                                                                                                    |        |
| <ol> <li>2.1 พัฒนาคุณภาพ: เป็นอนุกรระ</li> <li>ท่างานสนับสนุนด่าน IT ของโค<br/>เดรียมรับเยี่ยมสำรวจ MU AUNO<br/>Upload ไฟล์อบรมด่างๆ ขึ้นระบะ</li> <li>Software License ผ่านระบบ O</li> </ol>                     | มการการจัดการความเสี่ยงด้านอัดคีภัย,<br>เรงการ AUN-QA เช่น Upload "ไฟล์การ<br>QA, สนับสนุนโครงการ ESPReL,<br>บ PeLS เช่น ระบบจองเพื่อขอใช้<br>Dnline และอื่นๆ                                              | 3         | 50<br>ปริมาณงานที่<br>ได้ดำเนินการ<br>ไป ≥ 95%<br>(50%)           | 50<br>งานที่ต้องแก้ใบ<br><u>≤</u> 5% (50%) | 2                                                     | Existing File<br>or Web Page                       | Type the cell reference<br>A1<br>Or select a place in th<br>- 'שנעוליאנשעל<br>- נחגעליבנוגע<br>- Criteria | มรม 3: Mu LabPi<br>e:<br>is document:<br>าหมาย ธด66-พด! | 57                                            |             | Screeni i <u>n</u>                         |                                                                                                  |                                                                                                    |        |
| <ul> <li>2.2 พัฒนาตน: ร่วมพึง และ/หรือ<br/>เช่น เข้าพึง NCD ไม่น้อยกว่า 5 /<br/>FC04 ทักษะด้านการทำงานร่วม/<br/>แลกเปลี่ยนความรู้ด้าน IT กับทน<br/>ที่ได้มาพัฒนางานภายในภาควิช</li> <li>19</li> <li>20</li> </ul> | ออบรมที่ภาดวิชาฯ หรือคณะฯ จัดให้<br>ครั้ง ต่อ 6 เดือน, อบรมกลุ่มหลักสูตร<br>กับผู้อื่น (Soft skills), และ/หรือ<br>น่วยงานอื่น ๆ ของคณะฯ เพื่อนำความรู้<br>กฯ                                               | 6         |                                                                   | 28                                         | 100<br>ระยะเวลาที่เข้<br>ร่วม∩ิจกรรม/อม<br>≥80% (100% | Create <u>New</u><br>Document<br>E-mail<br>Address | Collaboratio<br>NCD<br><mark>MU LebPas</mark><br>'PDF test'<br>Defined Names                              | n                                                       | • <b>→</b> 13                                 | 2.4 PDF     | 14<br>Cancel                               | 04 ประจำปี /<br>มกัน (Collab<br>SELECX (คลิศ<br>โรเสนองานวิจั<br>เพื่ 30 พฤศริศ<br>คลิกเพื่อคเอศ | 2566 ເรื่อง หลักสตร<br>oration Skills)" วันา<br>າเพื่อดเอกสารอ้างอิ่ง<br>ເບ กลุ่ม NCD ระหว่าง<br>เกลาร 2566 รวมแล้ว<br>เสารอ้างอิ่ง <u>)</u> | 2<br>2 |
| 21                                                                                                    |                                                                                                    |           |                                                                   |                                            |                                                       |                                                    |                                                                                                    |                                                         |                                               |             | anae                                       |                                                                                                  |                                                                                                    |        |
| 22 3. ภารกิจตามยุทชศาสตร์/กลยุท<br>ประสานงาน PDPA ระหว่างภาควิ<br>ริราช (SiData+) เช่น จัดทำ, รว<br>คำแนะนำจาก SiData+, ดิดตาม<br>เกี่ยวกับ PDPA ของภาควิชาฯ, ม<br>กระบวนการ PDPA, อบรม PDPA                      | ทช คณะ-มหาวิทยาลัย: เป็นผู้<br>วิชาสรีรวิทยา กับ ศูนย์นวัดกรรมข้อมูลศึ<br>บรวม, Upload, แก้ใข RoPA ดาม<br>มดวามก้าวหน้าในการดำเนินการด่าง ๆ<br>มีการประเมินความพร้อมของ<br>A เพิ่มเดิมและนำมาประยุกดใช้งาน | 5         | 50<br>ปริมาณงานที่<br>ได้ดำเนินการ<br>ไป <u>&gt;</u> 95%<br>(50%) | 50<br>งานที่ต้องแก้ไข<br>≤ 5% (50%)        |                                                       |                                                    |                                                                                                    | 40.25                                                   |                                               |             |                                            |                                                                                                  |                                                                                                    | ¥      |
| <ul> <li>งานที่ปฏิบัติได</li> </ul>                                                                                                    | ล <b>ัมย66-พย66</b> PA ธค66-พค67                                                                                                    | แบบกำหนด  | แป้าหมาย ธด6                                                      | 6-พค67 เกเ                                 | ณฑ์ประเมิน C                                          | riteria Co                                         | llaboration NCD                                                                                           |                                                         | [4]                                           |             |                                            |                                                                                                  |                                                                                                    |        |
| Ready                                                                                                    |                                                                                                    |           |                                                                   |                                            |                                                       |                                                    |                                                                                                    |                                                         |                                               |             | 田国                                         | 四                                                                                                | +                                                                                                    | 90%    |

7. เมื่อ Insert Hyperlink เสร็จแล้ว สามารถคลิกที่ link (เลข 15) เพื่อนำไปสู่ Sheet ชื่อ MU LabPass แสดงดังรูปที่ 7

| 日 り・マーマ Pajon_67_Test.xls                                                                                                    | sx - Excel                                                                                               | ₽ Search                                                       |                                        | Sign in 🗖 - 🗆 X                                                                                                    |
|----------------------------------------------------------------------------------------------------|----------------------------------------------------------------------------------------------------|----------------------------------------------------------------|----------------------------------------|----------------------------------------------------------------------------------------------------|
| File Home Insert Page Layout Formulas Data                                                                                                    | a Review View Help Acr                                                                                   | obat                                                           |                                        | 년 Share                                                                                                    |
| $\begin{array}{c c} & \& & Cut \\ \hline \\ Paste \\ & & & \\ & & \\ &$ | E =                                                                                                    | ter ~<br>S Number S Styles                                     | ll Insert Delete Format<br>Cells Cells | oSum * A<br>Z Z O<br>* Sort & Find &<br>ar * Filter * Select * Editing Adobe Acrobat ^                                                                                                    |
| M20 • : × ✓ fs 2.3 อบรม 3: Mu LabPass                                                                                                    | 5                                                                                                    |                                                                | 4                                      | ~                                                                                                    |
| A                                                                                                    | 8 C D                                                                                                    | E F G H<br>ระยะเวลาที่เข้า<br>ร่วมกิจกรรม/อบรม<br>≥80% (100%)  | <u>т з к с</u>                         | M                                                                                                    |
| 1.3<br>1.4.3 บริหาร-สนับสนุนหลัก: พัฒนาระบบประเมินผลการปฏิบัติงาน<br>14 80% & 360 องศา, แนะนำ-แก่บัญหาการใช้ e-Doc, Si-VWORK ผ่าน<br>VPN of Siriraj-Mahidol, เป็นกรรมการเปิดชองจัดซื้อเครื่องมือวิจัย,<br>ช่วยเขียน TOR เครื่องมือวิจัยที่มี computer-software และ เขียน<br>TOR-PC ของ นศ.บัณฑ์ตา, เป็นกรรมการตรวจรับครุภัณฑ์ และ<br>Computer<br>15                                                                                                    | 20 50 50<br>ปริมาณงานที่ งานที่ต้องแก้ไง<br>ได้ดำเนินการ ≤ 5% (50%)<br>ไป ≥ 95%<br>(50%)                 | u 161                                                          |                                        |                                                                                                    |
| 16 2.1 พัฒนาคุณภาพ: เป็นอนุกรรมการการจัดการความเสียงด้านอัคคีภัย,<br>ทำงานสนับสนุนด้าน IT ของโครงการ AUN-QA เช่น Upload ไฟล์การ<br>เตรียมรับเยี่ยมสำรวจ MU AUNQA, สนับสนุนโครงการ ESPReL,<br>Upload ไฟล์อบรมด่างๆ ขึ้นระบบ PeLS เช่น ระบบจองเพื่อขอใช้<br>Software License ผ่านระบบ Online และอื่นๆ                                                                                                    | 3 50 50<br>ปริมาณงานที่ งานที่ต้องแก้ไข<br>ได้ดำเนินการ <u>≤</u> 5% (50%)<br>ไป <u>&gt;</u> 95%<br>(50%) | 24.15                                                          |                                        |                                                                                                    |
| <ul> <li>2.2 พัฒนาตน: ร่วมพึง และ/หรืออบรมที่ภาดวิชาฯ หรือคณะฯ จัดให้<br/>เช่น เข้าพึง NCD ไม่น้อยกว่า 5 ครั้ง ต่อ 6 เดือน, อบรมกลุ่มหลักสูตร<br/>FC04 ทักษะด้านการทำงานร่วมกับผู้อื่น (Soft skills), และ/หรือ<br/>แลกเปลี่ยนความรู้ด้าน IT กับหน่วยงานอื่น ๆ ของคณะฯ เพื่อนำความรู้<br/>ที่ได้มาพัฒนางานภายในภาควิชาฯ</li> <li>19</li> <li>20</li> </ul>                                                                                                    | 6                                                                                                    | 100 48.3<br>ระยะเวลาที่เข้า<br>ร่วมกิจกรรม/อบรม<br>≥80% (100%) |                                        | 2.2 อบรม 1: อบรม เรื่อง "FC04 ประจำปี 2566 เรื่อง หลักสตร<br>เสริมสร้างทักษะการทำงานร่วมกัน (Collaboration Skills)" วันที่<br>9 สิงหาคม 2566 ผ่านระบบ SELECx (คลิกเพื่อตเอกสารอ้างอิง)<br>2.2 อบรม 2: การเข้าร่วมพึงน่าเสนองานวิจัย กล่ม NCD ระหว่าง<br>วันที่ 1 มิถนายน 2566 ถึง วันที่ 30 พลศจิกายน 2566 รวมแล้ว<br>จำนวน 10 ครั้ง ต่อ 6 เดือน (คลิกเพื่อดเอกสารอ้างอิง)<br>2.3 อบรม 3 Mu LabPass<br>2.4 PDF Test |
| 21<br>22 3. ภารกิจตามยุทธศาสตร์/กลยุทธ คณะ-มหาวิทยาลัย: เป็นผู้<br>ประสานงาน PDPA ระหว่างภาควิชาสรีรวิทยา กับ ศูนย์นวัตกรรมข้อมูลศึ<br>ริราช (SiData+) เช่น จัดทำ, รวบรวม, Upload, แก้ไข RoPA ตาม<br>ดำแนะนำจาก SiData+, ติดตามความก้าวหน้าในการดำเนินการต่าง ๆ<br>เกี่ยวกับ PDPA ของภาควิชาฯ, มีการประเมินความพร้อมของ<br>กระบวนการ PDPA, อบรม PDPA เพิ่มเติมและนำมาประยุกต์ใช้งาน                                                                                                    | 5 50 50<br>ปรีมาณงานที่ งานที่ต้องแก้ไร<br>ได้ดำเนินการ<br>ไป ≥ 95%<br>(50%)                             | ข<br>)<br>(40.25                                               |                                        |                                                                                                    |
| งานพิปฏิบัติไต่ มีย66-พย66 PA ชค66-พค67                                                                                                    | แบบกำหนดเป้าหมาย ธด66-พด67 เ                                                                             | เกณฑบระเมน   Criteria   Collaboration   NCD (+)                |                                        | → = = = + 97%                                                                                                    |

8. แสดง Sheet ของ MU LabPass และ การสร้าง Hyperlink (ด้วยวิธีเดียวกัน) กลับไปสู่ Sheet = "งานที่ปฏิบัติได้ มิย66-พย66" แสดงดังรูปที่ 8

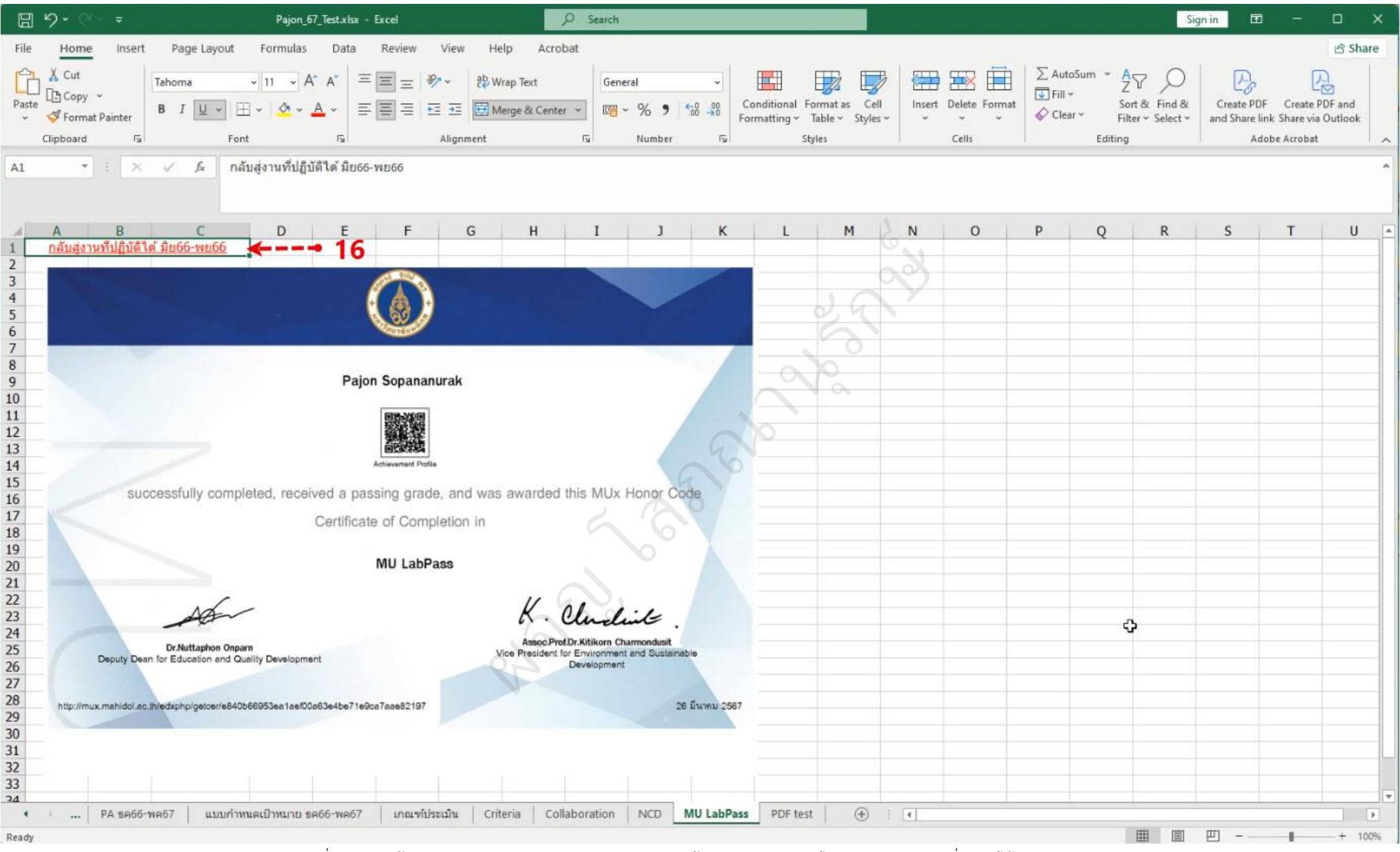

รูปที่ 8 แสดงหน้าจอของ Sheet = MU LabPass และ มีการสร้าง Hyperlink กลับไปสู่ Sheet = "งานที่ปฏิบัติได้ มิย66-พย66"

หมายเหตุ การสร้าง Hyperlink กลับไปสู่ Sheet = "งานที่ปฏิบัติได้ มิย66-พย66" ทำด้วยวิธีการเดียวกัน (แสดงดังรูปที่ 5 – 7)